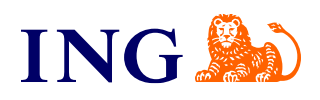

## Global- What is Download Centre

Download centre is an application in InsideBusiness that can be used to download files. The documents that you can download, depend on the application and product permissions. You always need the 'Download centre' permission. Please see below for the required product permission.

| <ul> <li>Dashboard</li> <li>Profile and settings</li> <li>Reporting</li> <li>Payments</li> <li>Cash management.</li> </ul> | • | Download co<br>Transaction services                                        | entre<br>Billing Invoice NL<br>ices | Lending notices | Lending services | ]         |                            |              |             |           |              |
|----------------------------------------------------------------------------------------------------|---|----------------------------------------------------------------------------|-------------------------------------|-----------------|------------------|-----------|----------------------------|--------------|-------------|-----------|--------------|
| Trade finance     Financial markets                                                                                        |   |                                                                            |                                     |                 |                  |           |                            |              |             |           | Filter       |
|                                                                                                    |   | Description                                                                |                                     |                 |                  | File ext. | Company / Account          | Start date 🔸 | End date    | Frequency | Publish date |
| <ul> <li></li></ul>                                                                                                    | • | VLA EOD940<br>ReportType: MT94i<br>StructureID: 00000<br>AccountRef: 10018 | 0<br>100001<br>313                  |                 |                  | .txt      | name_24008001<br>2400 8001 | 19-Jul-2023  | 20-Jul-2023 | Daily     | 20-Jul-2023  |
| Download centre     Administration     Feedback                                                                            | Ţ | VLA EOD940<br>ReportType: MT94i<br>StructureID: 00000<br>AccountRef: 10018 | 0<br>000001<br>312                  |                 |                  | .bd       | name_24008001<br>2400 8001 | 19-Jul-2023  | 20-Jul-2023 | Daily     | 20-Jul-2023  |
| ←                                                                                                    |   | VLA EOD940<br>ReportType: MT94(<br>StructureID: 00000<br>AccountRef: 10018 | 0<br>000001<br>314                  |                 |                  | .txt      | name_24008001<br>2400 8001 | 19-Jul-2023  | 20-Jul-2023 | Daily     | 20-Jul-2023  |
|                                                                                                    |   | VLA EOD940<br>ReportType: MT940<br>StructureID: 00000<br>AccountRef: 10018 | 0<br>000001<br>315                  |                 |                  | .txt      | name_24008001<br>2400 8001 | 19-Jul-2023  | 20-Jul-2023 | Daily     | 20-Jul-2023  |
|                                                                                                    |   | VLA EOD940<br>ReportType: MT94<br>StructureID: 00000<br>AccountRef: 10011  | 0<br>000001<br>115                  |                 |                  | .bit      | name_24008001<br>2400 8001 | 19-Jul-2023  | 20-Jul-2023 | Daily     | 20-Jul-2023  |
|                                                                                                    |   | VLA EOD940                                                                 |                                     |                 |                  |           | name 24008001              | 19-3ul-2023  | 20+1ul-2023 | Dailu     | 20-Jul-2023  |

How to download a document?

1. Navigate to "Download centre" In case you have multiple subscriptions, select a

- subscription that has access to "Download centre".
- 2. Click on the tab
- 3. Select the respective file(s) you want to download by clicking the check box

| <ul> <li>Dashboard</li> <li>Profile and settings</li> </ul> | ÷ | Download centre                                                          |           |                            |              |             |           |                           |
|-------------------------------------------------------------|---|--------------------------------------------------------------------------|-----------|----------------------------|--------------|-------------|-----------|---------------------------|
| Reporting                                                   | • | Transaction services Billing Invoice NL Lending notices Lending services |           |                            |              |             |           |                           |
| Payments                                                    | * | Transaction services                                                     |           |                            |              |             |           |                           |
| Cash management                                             | ž |                                                                          |           |                            |              |             |           |                           |
| Financial markets                                           |   |                                                                          |           |                            |              |             |           | Hide filter               |
| Lending services                                            | • | Stort date Date from Date to Date to                                     |           | Company name               |              |             |           |                           |
| A Services                                                  | * |                                                                          |           |                            |              |             |           |                           |
| My companies                                                | * | File type                                                                |           |                            |              |             |           |                           |
| ▲ Download centre                                           |   | All                                                                      | •         |                            |              |             |           |                           |
| Administration                                              | * | Frequency                                                                |           |                            |              |             |           |                           |
| Feedback                                                    |   | Description                                                              |           |                            |              |             |           |                           |
| +-                                                          |   |                                                                          |           |                            |              |             |           |                           |
|                                                             |   |                                                                          |           |                            |              |             |           | Reset filter Apply filter |
|                                                             |   | Description                                                              | File ext. | Company / Account          | Start date 🔱 | End date    | Frequency | Publish date              |
|                                                             |   | VLA EOD940<br>ReportType: MT940                                          | .txt      | name_24008001<br>2400 8001 | 19-Jul-2023  | 20-Jul-2023 | Daily     | 20-Jul-2023               |

4. Use the filter option to look for a specific file or file type or files in a certain date range and click 'Apply filter'.

| Profile and settings  | - 1 | Jownload centre                                                          |      |                   |              |             |           |              |  |
|-----------------------|-----|--------------------------------------------------------------------------|------|-------------------|--------------|-------------|-----------|--------------|--|
| Reporting             |     | Transaction services Billing Invoice NL Lending notices Lending services |      |                   |              |             |           |              |  |
| Poyments              | *   |                                                                          |      |                   |              |             |           | -            |  |
| State Cosh management |     | Transaction services                                                     |      |                   |              |             |           | Download (2) |  |
| Let. Trade finance    |     |                                                                          |      |                   |              |             |           | Filter       |  |
| Financial markets     | •   | Description                                                              |      | Company / Account | Start date 👍 | End date    | Frequency | Publish date |  |
| Lending services      | *   | VLA EOD940                                                               |      | name_24008001     | 19-Jul-2023  | 20-Jul-2023 | Daily     | 20-Jul-2023  |  |
| 📥 Services            |     | ReportType: MT940                                                        |      | 2400 8001         |              |             |           |              |  |
| My companies          |     | AccountRef: 1001813                                                      |      |                   |              |             |           |              |  |
| 🛓 Download centre     |     | VLA EOD940                                                               | tot. | name_24008001     | 19-Jui-2023  | 20-Jul-2023 | Daily     | 20-Jul-2023  |  |
| Administration        |     | ReportType: MT940<br>StructureID: 000000001                              |      | 2400 8001         |              |             |           |              |  |
| Feedback              |     | AccountRef: 1001812                                                      |      |                   |              |             |           |              |  |
|                       |     | VLA EOD940                                                               | +++  | name_24008001     | 19-Jul-2023  | 20-Jul-2023 | Daily     | 20-Jul-2023  |  |
| -1                    |     | ReportType: MT940<br>StructureID: 000000001                              |      | 2400 8001         |              |             |           |              |  |
|                       |     | AccountRef: 1001814                                                      |      |                   |              |             |           |              |  |
|                       |     | VLA EOD940                                                               | .txt | name_24008001     | 19-3ul-2023  | 20-Jul-2023 | Daily     | 20-3ul-2023  |  |
|                       |     | StructureID: 000000001                                                   |      | 5 400 DOVA        |              |             |           |              |  |

5. When selecting a file, the download button will be enabled in the top right corner 6. Click on "Download" button and the file will get downloaded to your personal device

## Alerts

You can receive an alert in inbox, app and/or email when a new file is available in the Download centre if the alert preference for Download centre is set to "Yes".

| 55          | Dashboard            |   |
|-------------|----------------------|---|
| ٢           | Profile and settings | - |
|             | Settings             |   |
|             | Alerts               |   |
| li          | Reporting            | * |
| Ċ           | Payments             | * |
| 32          | Cash management      | * |
| <u>L-1-</u> | Trade finance        | * |
| æ           | Financial markets    | * |
| ≞           | Lending services     | * |
| Ă           | Services             | * |
| 勴           | My companies         | * |
| <u> </u>    | Download centre      |   |
| <b>(</b> ); | Administration       | * |
| -           | Feedback             |   |
| ←           |                      |   |

## Alert types

|                                                                                                    | Inbox      | Арр        | Email      |
|----------------------------------------------------------------------------------------------------|------------|------------|------------|
| Account opening<br>Receive alerts about the status of the account opening process. These alerts cannot be switched off.                                                                                    |            |            |            |
| Confirmation signing<br>Receive an alert about confirmation within the Financial Markets module.                                                                                                    |            |            |            |
| Document signing<br>Receive an alert when a document needs to be signed.                                                                                                    |            |            |            |
| Admin change signing<br>Receive an alert whenever you've made an administrative change.                                                                                                    | 0          |            | 0          |
| Service request I'm involved in has been updated<br>Receive alerts for updated service requests.                                                                                                    |            |            | $\bigcirc$ |
| Download centre<br>Receive alerts when new reports are available in download centre                                                                                                    | 0          |            | 0          |
| Signing successful<br>Receive alerts if an order has been confirmed with your digital signsture.                                                                                                    | Θ          | Θ          | θ          |
| InsideBusiness Connect Client<br>Receive a dert in case of issues with your automated payment/reporting connection via insideBusiness Connect Client. Please consult your IT department for any<br>issues. | $\bigcirc$ | $\bigcirc$ | 0          |
| User verification<br>Receive alerts about the status of the user verification process.                                                                                                    | 0          | $\bigcirc$ | 0          |